## Windows 8 Enterprise

From windows Desktop, Hold Window-key button and press R,

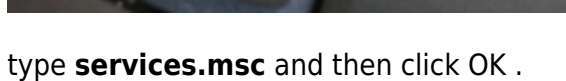

|               | Run ×                                                                                                   |
|---------------|----------------------------------------------------------------------------------------------------|
| <u>O</u> pen: | Type the name of a program, folder, document or Internet<br>resource, and Windows will open it for you. |
|               | OK Cancel <u>B</u> rowse                                                                                |

Scroll down, Right click on Wired AutoConfig and choose Properties:

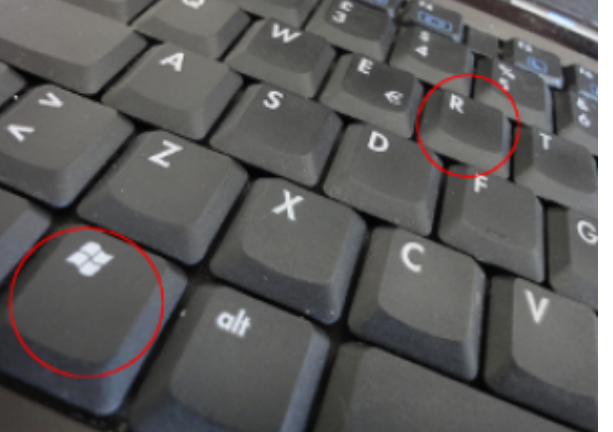

| 0,                                                                                                    |                                                                                                    | Services                                                                      |                        |                                                                           |                                     | -                                                      | ×                                      |
|----------------------------------------------------------------------------------------------------|----------------------------------------------------------------------------------------------------|-------------------------------------------------------------------------------|------------------------|---------------------------------------------------------------------------|-------------------------------------|--------------------------------------------------------|----------------------------------------|
| File Action V                                                                                                    | File Action View Help                                                                                                    |                                                                               |                        |                                                                           |                                     |                                                        |                                        |
| ♦ ♦                                                                                                    | 0 🗟 🗟 🛛 🖬 🕨 🔲 🛯                                                                                                    | •                                                                             |                        |                                                                           |                                     |                                                        |                                        |
| 🤹 Services (Loca                                                                                                    | Services (Local)                                                                                                    |                                                                               |                        |                                                                           |                                     |                                                        |                                        |
|                                                                                                    | Wired AutoConfig                                                                                                    | Name                                                                          |                        | Description                                                               | Status                              | Startup Type                                           | Log Or ^                               |
|                                                                                                    | Stop the service<br>Restart the service                                                                                       | Windows Media Playe     Windows Modules Ins     Windows Presentation          | r Net<br>taller<br>Fou | <ul> <li>Shares Win</li> <li>Enables inst</li> <li>Optimizes p</li> </ul> |                                     | Manual<br>Automatic<br>Manual                          | Netwo<br>Local S<br>Local S            |
|                                                                                                    | Description:<br>The Wired AutoConfig (DOT3SVC)<br>service is responsible for<br>performing IEEE 802.1X                        | Windows Remote Mar<br>Windows Search<br>Windows Store Service<br>Windows Time | e (WS                  | Provides co<br>Provides co<br>Provides inf<br>Maintains d                 | Running<br>Running                  | Manual<br>Automatic (D<br>Manual (Trig<br>Manual (Trig | Netwo<br>Local S<br>Local S<br>Local S |
| authentication on Ethernet<br>interfaces. If your current wired<br>network deployment enforces<br>802.1X authentication, the | Windows Update<br>WinHTTP Web Broxy /<br>Wired AutoConfig                                                                     | Auto                                                                          | WinHTTP i              | Running<br>Running<br>Running                                             | Manual (Trig<br>Manual<br>Automatic | Local S<br>Local S<br>Local S                          |                                        |
|                                                                                                    | DOT3SVC service should be<br>configured to run for establishing<br>Layer 2 connectivity and/or<br>providing access to network | WLAN AutoConfig                                                               | 5                      | Start<br>Stop<br>Pause                                                    | inning<br>inning                    | Automatic<br>Manual<br>Automatic<br>Manual             | Local S<br>Local S<br>Netwo            |
|                                                                                                    | resources. Wired networks that do<br>not enforce 802.1X authentication                                                        | <                                                                             | I                      | Resume<br>Restart                                                         |                                     | Manual                                                 | >                                      |
| Opens the properti                                                                                                    | Extended Standard                                                                                                    |                                                                               |                        | All Tasks                                                                 | •                                   |                                                        |                                        |
| opens the properti                                                                                                    |                                                                                                    |                                                                               | F                      | Refresh                                                                   |                                     |                                                        |                                        |
|                                                                                                    |                                                                                                    |                                                                               | I                      | Properties                                                                |                                     |                                                        |                                        |
|                                                                                                    |                                                                                                    |                                                                               |                        | Help                                                                      |                                     |                                                        |                                        |

Set startup type as **automatic** click on **Start** and **OK**.

| Wired Au                               | ItoConfig Properties (Local Computer)                                            |
|----------------------------------------|----------------------------------------------------------------------------------|
| General Log On                         | Recovery Dependencies                                                            |
| Service name:                          | dot3svc                                                                          |
| Display name:                          | Wired AutoConfig                                                                 |
| Description:                           | The Wired AutoConfig (DOT3SVC) service is responsible for performing IEEE 802.1X |
| Path to executable<br>C:\Windows\syste | e:<br>m32\svchost.exe -k LocalSystemNetworkRestricted                            |
| Startup type:                          | Automatic V                                                                      |
| Help me configure                      | service startup options.                                                         |
| Service status:                        | Stopped                                                                          |
| Start                                  | Stop Pause Resume                                                                |
| You can specify th<br>from here.       | e start parameters that apply when you start the service                         |
| Start parameters:                      |                                                                                  |
|                                        |                                                                                  |
|                                        | OK Cancel Apply                                                                  |

From windows Desktop, Hold Window-key button and press R, type **control netconnections** and then click OK.

|               | Run ×                                                                                                |  |
|---------------|----------------------------------------------------------------------------------------------------|--|
|               | Type the name of a program, folder, document or Internet resource, and Windows will open it for you. |  |
| <u>O</u> pen: | control netconnections                                                                               |  |
|               | OK Cancel <u>B</u> rowse                                                                             |  |

Right click on the Ethernet connection and choose Properties:

| 2                                                                      | Network Connection                                                                                                    | ıs – □ ×                                    |
|------------------------------------------------------------------------|----------------------------------------------------------------------------------------------------|---------------------------------------------|
| ⊜ ∋ ⊤ ↑ 👰 «                                                            | All C → Network C ∨ Ċ                                                                                                    | Search Network Connections 🔎                |
| Organise 🔻 Disable                                                     | this network device »                                                                                                    |                                             |
| Ethernet<br>Network cable<br>Realtek RTL81<br>2 items   1 item selecte | WiFi         Disable         Status         Diagnose         Bridge Connections         Create Shortcut         Delete         Rename | oled<br>dcom 802.11 Multiband Net<br>₿☷ ा ் |

Select **Authentication** tab, set the parameters as in the image and click on **Settings**.

| Ethernet Properties                                                                  |       | × |
|--------------------------------------------------------------------------------------|-------|---|
| Networking Authentication                                                            |       |   |
| Select this option to provide authenticated network access for this Ethemet adapter. | or    | > |
| Ad <u>di</u> tional Settings                                                         |       |   |
|                                                                                      |       |   |
| ОК                                                                                   | Cance | ! |

set the parameters as in the image, click on the **Configure** button:

| Protected EAP Properties                                     | ×                 |  |
|--------------------------------------------------------------|-------------------|--|
| When connecting:                                             | _                 |  |
| Connect to these servers (examples:srv1;srv2;.*\.srv3\.com): |                   |  |
| Trusted Root Certification Authorities:                      |                   |  |
| AddTrust External CA Root                                    |                   |  |
| Baltimore Cyber Trust Root                                   |                   |  |
|                                                              |                   |  |
| GTE CyberTrust Global Root                                   |                   |  |
| Microsoft Root Authority                                     |                   |  |
| Microsoft Root Certificate Authority                         |                   |  |
| < >                                                          |                   |  |
| Notifications before connecting:                             |                   |  |
| Don't ask user to authorise new servers or trusted CAs       |                   |  |
|                                                              | ·                 |  |
| Select Authentication Method:                                |                   |  |
| Secured password (EAP-MSCHAP v2)                             | $\mathbf{\Sigma}$ |  |
| ✓ Enable East Reconnect                                      | -                 |  |
| Enforce Network Access Protection                            |                   |  |
| Disconnect if server does not present cryptobinding TLV      |                   |  |
| Enable Identity Privacy                                      |                   |  |
|                                                              |                   |  |
| OK Cancel                                                    |                   |  |
|                                                              |                   |  |

Uncheck Automatically use my Windows log..... and click OK

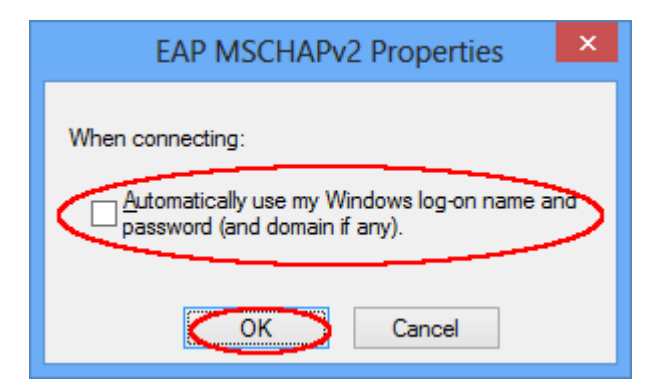

Click OK on the **Protected EAP Properties** window, Click on **Additional Settings** button in the **Ethernet Properties** window.

pub:win-8-en

| Ethernet Properties                                                                                                    | × |  |  |  |
|----------------------------------------------------------------------------------------------------|---|--|--|--|
| Networking Authentication                                                                                                    |   |  |  |  |
| Select this option to provide authenticated network access for this Ethemet adapter.   Enable IEEE 802.1X authentication                                               |   |  |  |  |
| Microsoft: Protected EAP (PEAP) V Settings                                                                                                    |   |  |  |  |
| <ul> <li>Remember my credentials for this connection each time I'm logged on</li> <li>Fall-back to unauthorised network access</li> <li>Additional Settings</li> </ul> |   |  |  |  |
|                                                                                                    |   |  |  |  |
| OK Cance                                                                                                    | 4 |  |  |  |

Select in the drop-down menu **User authentication** and clic on **Save credentials**, the credential will be saved permanently.

| Advanced settings                                                           | × |
|-----------------------------------------------------------------------------|---|
| 802.1X settings                                                             |   |
| ✓ Specify authentication mode                                               | - |
| User authentication V Save credentials                                      | > |
| Delete credentials for all users                                            |   |
| Enable single sign on for this network                                      |   |
| Perform immediately before user log-on                                      |   |
| Perform immediately after user log-on                                       |   |
| Maximum delay (seconds):                                                    |   |
| Allow additional dialogues to be displayed during single sign on            |   |
| This network uses separate virtual LANs for machine and user authentication |   |
|                                                                             |   |
|                                                                             |   |
|                                                                             |   |
|                                                                             |   |
|                                                                             |   |
|                                                                             |   |
| OK Cance                                                                    | 3 |

Insert your unitn credentials and click on **OK** button.

| Windows Security                                                                                                    | 2 |
|----------------------------------------------------------------------------------------------------|---|
| Save credentials<br>Saving your credentials allows your computer to connect to the network<br>when you're not logged on (for example, to download updates). |   |
| Your Unitn account@unitn.it                                                                                                    |   |
| OK Cancel                                                                                                    | ] |

In Ethernet Properties window, choose Networking tab, select Internet Protocol Verision 4 (TCP/IPv4) and click on Properties:

| Ethernet Properties                                                                                                    | x |  |
|----------------------------------------------------------------------------------------------------|---|--|
| Networking Authentication                                                                                                    |   |  |
| Connect using:                                                                                                    |   |  |
| Realtek RTL8139/810x Family Fast Ethemet NIC                                                                                                    |   |  |
| <u>C</u> onfigure                                                                                                    |   |  |
| This connection uses the following items:                                                                                                    |   |  |
| Image: Second state         ✓         Image: Second state         ∧           Image: Second state         ✓         Microsoft Network         ∧           Image: Second state         ✓         Microsoft Network         ∧ |   |  |
| Microsoft LLDP Protocol Driver                                                                                                    |   |  |
| Link-Layer Topology Discovery Mapper I/O Driver                                                                                                    |   |  |
| Link-Layer Topology Discovery Responder                                                                                                    |   |  |
| Internet Protocol Version 6 (TCP/IPv6)                                                                                                    |   |  |
|                                                                                                    |   |  |
|                                                                                                    |   |  |
| Install Uninstall Properties                                                                                                    |   |  |
| Description                                                                                                    |   |  |
| Transmission Control Protocol/Internet Protocol. The default<br>wide area network protocol that provides communication<br>across diverse interconnected networks.                                                           |   |  |
|                                                                                                    |   |  |
|                                                                                                    |   |  |
| OK Cance                                                                                                    | 3 |  |

In the Internet Protocol Version 4 windows, General tab, verify that Obtain an IP address automatically and Obtain DNS server address automatically are selected.

| Internet Protocol Version 4 (TC                                                                                       | P/IPv4) Properties ? ×                                               |
|----------------------------------------------------------------------------------------------------|----------------------------------------------------------------------|
| General Alternative Configuration                                                                                     |                                                                      |
| You can get IP settings assigned auton<br>this capability. Otherwise, you need to<br>for the appropriate IP settings. | natically if your network supports<br>ask your network administrator |
| Obtain an IP address automatical                                                                                      |                                                                      |
| Use the following IP address:                                                                                         | <u> </u>                                                             |
| IP address:                                                                                                    | · · · · ·                                                            |
| Subnet mask:                                                                                                    |                                                                      |
| Default gateway:                                                                                                    |                                                                      |
| Obtain DNS server address autom                                                                                       | natically                                                            |
| Use the following DNS server add                                                                                      | resses:                                                              |
| Preferred DNS server:                                                                                                 |                                                                      |
| <u>A</u> lternative DNS server:                                                                                       |                                                                      |
| Vaļidate settings upon exit                                                                                           | Ad <u>v</u> anced                                                    |
|                                                                                                    | OK Cancel                                                            |

Click OK on **Internet Protocol Version 4** and close **Ethernet Properties** window, the Ethernet connection should be appear as in the image below:

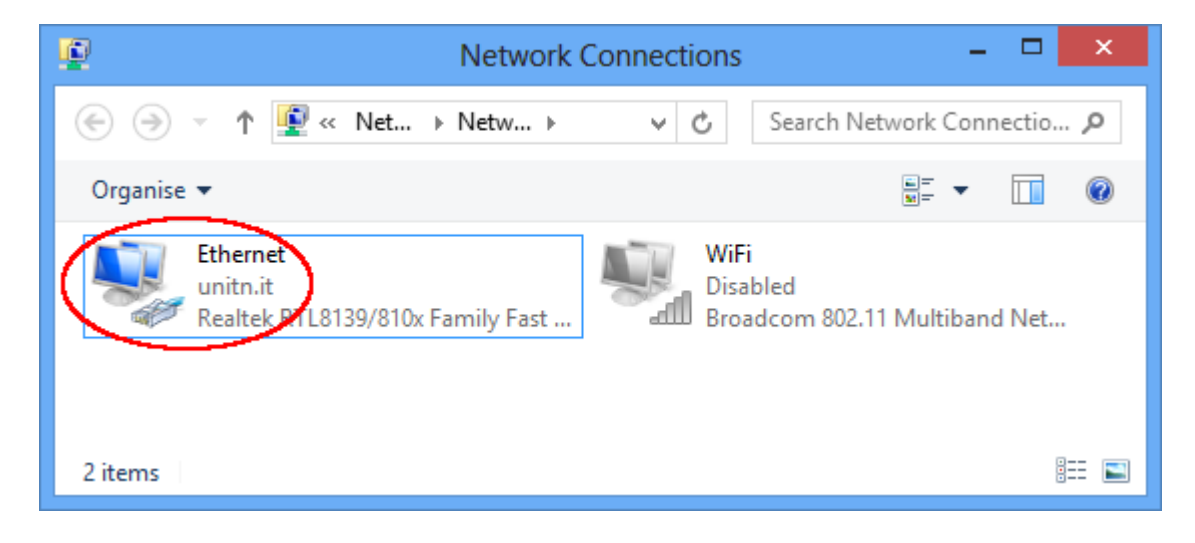

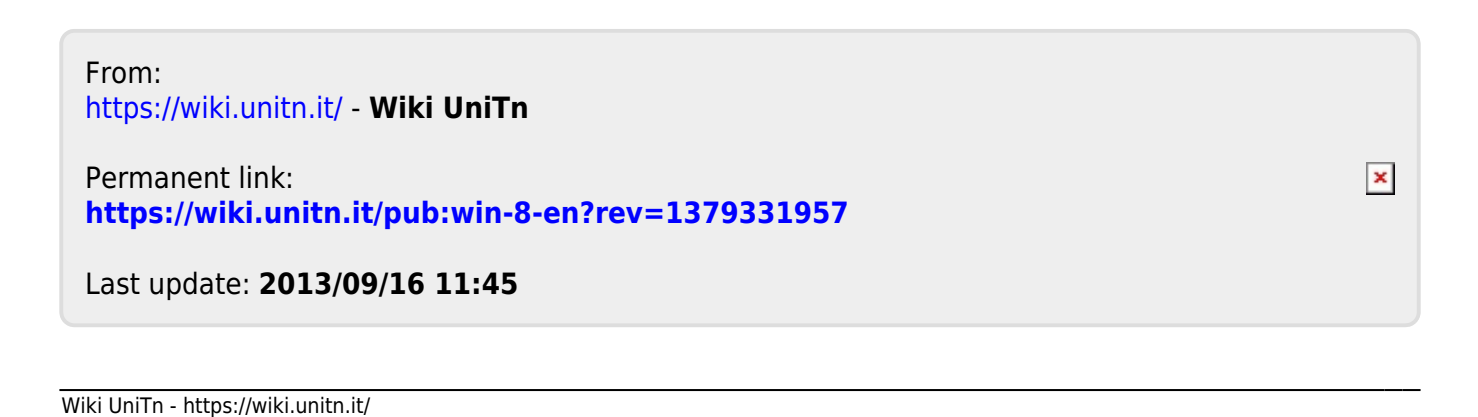